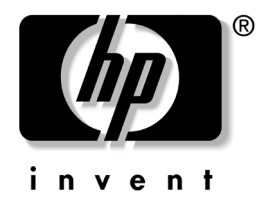

## 電腦設定 (F10) 公用程式指南

HP 商務桌上型電腦 dx5150 機型

文件編號: 374172-AB2

2005年9月

本指南說明如何使用電腦設定(Computer Setup)。本工具可於安裝新硬體時用於重新設定和修改電腦預設設定,並供維護之用。

© Copyright 2004-2005 Hewlett-Packard Development Company, L.P. 此處所含的資訊如有更改, 恕不另行通知。

Microsoft 和 Windows 是 Microsoft Corporation 在美國和其他國家/地區的商標。

HP 產品與服務的保固僅列於隨產品及服務所附的明確保固聲明中。本文件的任何部份都不應構成任何額外的保固。HP 不負責本文件在技術上或編輯上的錯誤或疏失。

本文件所包含的專屬資訊受到著作權法的保護。未經 Hewlett-Packard 公司的書面同意,本文件的任何部份均不得複印、複製,或將本文件的任何部份翻譯成其他語言。

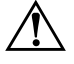

**警告:**以此標誌標示的文字代表若不依照指示方法操作,可能會導致人 身傷害或喪失生命。

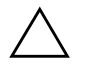

**注意:**以此標誌標示的文字代表若不依照指示方法操作,可能會導致設備損壞或資料遺失。

#### 電腦設定 (F10) 公用程式指南 HP 商務桌上型電腦

第一版(2004年12月) 第二版(2005年9月)

文件編號: 374172-AB2

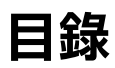

### 電腦設定 (F10) 公用程式

| 電腦設定 (F10) 公用程式                        | . 1 |
|----------------------------------------|-----|
| 使用電腦設定 (F10) 公用程式                      | . 2 |
| 系統資訊 (System Information)              | . 4 |
| 顯示 (Displays)                          | . 4 |
| 標準 CMOS 功能 (Standard CMOS Features)    | . 4 |
| 日期 (mm:dd:yy)                          | . 4 |
| 時間 (hh:mm:ss)                          | . 4 |
| 標準 CMOS 功能 (Standard CMOS Features)    | . 5 |
| IDE 頻道 0 主要                            | . 5 |
| IDE 頻道 0 次要                            | . 5 |
| SATA 頻道 1 主要                           | . 6 |
| SATA 頻道 2 主要                           | . 6 |
| 磁碟機 A (Drive A)                        | . 6 |
| 暫停 (Halt On)                           | . 7 |
| POST 延遲 (POST Delay)                   | . 7 |
| 進階 BIOS 功能 (Advanced BIOS Features)    | . 7 |
| 可抽換式裝置開機順序                             | . 7 |
| 硬碟機開機順序                                | . 7 |
| 光碟機開機順序                                | . 7 |
| 網路開機順序                                 | . 7 |
| 快速開機自動測試 (Quick Power-On Self Test)    | . 7 |
| F9 開機功能表                               | . 7 |
| 第一個開機裝置 (First Boot Device)            | . 8 |
| 第二個開機裝置 (Second Boot Device)           | . 8 |
| 第三個開機裝置 (Third Boot Device)            | . 8 |
| 第四個開機裝置 (Fourth Boot Device)           | . 8 |
| 開機 NumLock 狀態 (Boot Up NumLock Status) | . 8 |
| 安全性選項                                  | . 8 |
| APIC 模式                                | . 8 |

| 作業系統的 MPS 版本控制 (MPS Version Control for OS) 8                            |
|--------------------------------------------------------------------------|
| HDD S.M.A.R.T. 功能 (HDD S.M.A.R.T. Capability)                            |
| ASF 支援                                                                   |
| BIOS 寫入保護 (BIOS Write Protection) 8                                      |
| 進階晶片組功能 (Advanced Chipset Features)                                      |
| PCIB                                                                     |
| GFX 多功能模式 8                                                              |
| UMA 計框緩衝區大小 (UMA Frame Buffer Size) 9                                    |
| 視訊顯示裝置 (Video Display Devices)                                           |
| 初始顯示 (Init Display First) 9                                              |
| Surround View                                                            |
| 目動偵測 PCI 時脈 (Auto Detect PCI Clk)                                        |
| 展頻 (Spread Spectrum)                                                     |
| 整合週邊 (Integrated Peripherals)                                            |
| South OnChip PCI 装直 (South OnChip PCI Device)                            |
| OnChip USB 控制益 (OnChip USB Controller) 10                                |
| USB 傳統文援                                                                 |
| 正面面板 USB 坪 (Front Panel USB Port)                                        |
| 内建 FDC 控制 荷 (Onboard FDC Controller) 10<br>内建 序列 艳 (Onboard Societ Pret) |
| 內建戶列埠 (Onboard Serial Port)                                              |
| 內建十1」坪 (Onboard Parallel Port)                                           |
| 十1年候式 (Parallel Port Mode) 10<br>ECD 増子使田 DMA (ECD Made Use DMA)         |
| ECP 候式使用 DMA (ECP Mode Use DMA) 11<br>電酒管理設空 (Device Menagement Seture)  |
| 电你自理改定 (Fower Management Setup)                                          |
| ACDI 斬信類刑 (ACDI Suspend Type) 11                                         |
| ACTI 暂序類型 (ACTI Suspend Type) 11<br>動據繼庙田 IDO 11                         |
| $\Delta C$ 雷力指生之後 (After $\Delta C$ Power Loss) 11                       |
| 中 PCI 卡開機 (PowerOn by PCI Card) 11                                       |
| AMD Cool'n'Ouiet                                                         |
| RTC 警報喚醒 (RTC Alarm Resume) 11                                           |
| 日期(目份的)(Date (of Month)) 12                                              |
| 喚醒時間 (hh:mm:ss).                                                         |
| PnP/PCI 組態 12                                                            |
| 重設組態資料                                                                   |
| 資源控制 (Resources Controlled By) 12                                        |
| IRQ 資源                                                                   |
| 指定 VGA 的 IRQ (Assign IRQ for VGA)13                                      |

| 指定 USB 的 IRQ (Assign IRQ for USB)                       | 13 |
|---------------------------------------------------------|----|
| PC 健康狀態 (PC Health Status)                              | 13 |
| 系統資訊 (System Information)                               | 13 |
| 載入最佳化的預設值 (Load Optimized Defaults)                     | 13 |
| 設定管理者密碼 (Set Supervisor Password)                       | 13 |
| 設定使用者密碼 (Set User Password)                             | 13 |
| 儲存及離開設定 (Save & Exit Setup) 儲存及離開設定 (Save & Exit Setup) | 13 |
| 離開但不儲存 (Exit Without Saving)                            | 13 |
| 還原組態設定                                                  | 14 |
| 備份 CMOS                                                 | 14 |
| 還原 CMOS                                                 | 14 |

# 電腦設定 (F10) 公用程式

#### 電腦設定 (F10) 公用程式

使用電腦設定 (F10) 公用程式來完成下列工作:

- 變更原廠預設設定。
- 設定系統日期和時間。
- 設定、檢視、變更或確認系統組態,包括處理器、圖形、記 憶體、音效、儲存媒體、通訊和輸入裝置的設定。
- 修改可開機裝置的開機順序 (Boot Order),例如硬碟機、軟碟機、光碟機或 USB 快閃媒體裝置。
- 啓用或停用快速開機自動測試 (Quick Power-On Self Test),它 比完全開機 (Full Boot) 快,但並不執行完全開機中的所有診 斷測試。
- 在電腦中輸入公司指定的資源標籤 (Asset Tag) 或資產識別號 碼。
- 建立控制存取電腦設定 (F10) 公用程式和本節所述之設定的 管理者密碼。
- 保護整合的 I/O 功能,包括序列埠、USB 連接埠或並列埠、 音效或嵌入式網路介面卡 (NIC),使它們在未解除保護之前 不得使用。
- 啓用或停用可抽換式媒體開機能力。
- 啓用或停用舊型磁片寫入功能(當硬體支援時)。

#### 使用電腦設定 (F10) 公用程式

只有在開啓電腦或重新啓動系統時才能存取電腦設定。若要存 取電腦設定公用程式功能表,請完成下列步驟:

- 1. 啓動或重新啓動電腦。若您在 Microsoft Windows 環境下, 請按一下「開始」>「關機」>「重新開機」。
- 2. 在電腦開機後立即按住 **F10** 鍵,直到進入「電腦設定 (Computer Setup)」。

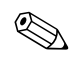

若按下 F10 鍵的時機不對,您必須重新啓動電腦,然後再次按住 F10 鍵來存取公用程式。

- 電腦設定公用程式畫面區分為功能表標題和動作。
   在電腦設定公用程式畫面上,會出現八個功能表標題:
  - □ 系統資訊 (System Information)
  - □ 標準 CMOS 功能 (Standard CMOS Features)
  - □ 進階 BIOS 功能 (Advanced BIOS Features)
  - □ 進階晶片組功能 (Advanced Chipset Features)
  - □ 整合週邊 (Integrated Peripherals)
  - □ 電源管理設定 (Power Management Setup)
  - □ PnP/PCI 組態
  - □ PC 健康狀態 (PC Health Status)

在電腦設定公用程式畫面上,會列出五個動作選擇:

- □ 載入最佳化的預設值 (Load Optimized Defaults)
- □ 設定管理者密碼 (Set Supervisor Password)
- □ 設定使用者密碼 (Set User Password)
- □ 儲存及離開設定 (Save & Exit Setup)
- □ 離開但不儲存 (Exit Without Saving)

使用方向鍵選擇適當的標題,然後按下 ENTER。使用方向鍵 (上或下)來選擇您要的選項,然後按下 ENTER。若要返回 前一個畫面,請按下 ESC。

4. 若要套用和儲存變更,請按下 F10,或者在電腦設定公用程式畫面上選擇「儲存及離開設定 (Save & Exit Setup)」,然後按下 ENTER。

若您做了不想要的變更,請選擇「離開但不儲存 (Exit Without Saving)」,然後按下 ENTER。

注意:在當 ROM 正在儲存 F10 電腦設定的變更時,請不要關閉電腦電 源,因為 CMOS 可能會損毀。只有在離開 F10 設定畫面後,才能安全 地關閉電腦。

| 電腦設定                                 |               |                                                                     |  |
|--------------------------------------|---------------|---------------------------------------------------------------------|--|
| 標題                                   | 選項            | 説明                                                                  |  |
| 系統資訊<br>(System<br>Information)      | 顯示 (Displays) | 產品名稱<br>處理器類型<br>快取大小<br>記憶體大小<br>系統 ROM<br>整合式 MAC<br>UUID<br>系統序號 |  |
|                                      | 日期 (mm·dd·wy) |                                                                     |  |
| 功能<br>(Standard<br>CMOS<br>Features) | 時間 (hh:mm:ss) |                                                                     |  |
| S 對特定電腦                              |               |                                                                     |  |

| 標題              | 選項                       | 説明                      |
|-----------------|--------------------------|-------------------------|
| 標準 CMOS         | IDE 頻道 0 主要              | 每一項都可以讓您:               |
| 功能<br>(Standard | IDE 頻道 0 次要              | • 偵測特定頻道的 IDE HDD 大小與磁頭 |
| CMOS            |                          | • 將特定頻道的 IDE 設定為:       |
| Features)       |                          | • 無                     |
| (續)             |                          | • 自動                    |
|                 |                          | • 手動                    |
|                 |                          | • 將特定頻道的存取模式設定為:        |
|                 |                          | • CHS                   |
|                 |                          | • LBA                   |
|                 |                          | • 大                     |
|                 |                          | • 自動                    |
|                 |                          | • 檢視                    |
|                 |                          | • 容量                    |
|                 |                          | • 磁柱                    |
|                 |                          | • 磁頭                    |
|                 | <ul> <li>預補嘗值</li> </ul> |                         |
|                 |                          | • 停放區                   |
|                 |                          | • 磁區                    |

| 電腦設定(為            | 續)                 |                                                                                                |
|-------------------|--------------------|------------------------------------------------------------------------------------------------|
| 標題                | 選項                 | 説明                                                                                             |
| 標準 CMOS           | SATA 頻道 1 主要       | 每一項都可以讓您:                                                                                      |
| 功能<br>(Standard   | SATA 頻道 2 主要       | • 執行特定頻道的 HDD 自動測試                                                                             |
| CMOS<br>Features) |                    | ● SMART 狀態檢查<br>- 目標磁碟<br>- SMART                                                              |
| (續)               |                    | - SMART 狀態檢查                                                                                   |
|                   |                    | <ul> <li>HDD 簡短自動測試         <ul> <li>目標磁碟</li> <li>預估測試時間</li> <li>開始測試</li> </ul> </li> </ul> |
|                   |                    | <ul> <li>HDD 擴充自動測試         <ul> <li>目標磁碟</li> <li>預估測試時間</li> <li>開始測試</li> </ul> </li> </ul> |
|                   |                    | • 偵測特定頻道的 IDE HDD 大小與磁頭                                                                        |
|                   |                    | • 將特定頻道的擴充 IDE 磁碟設定為:                                                                          |
|                   |                    | • 無                                                                                            |
|                   |                    | • 自動                                                                                           |
|                   |                    | • 將特定頻道的存取模式設定為                                                                                |
|                   |                    | • <b>大</b>                                                                                     |
|                   |                    | • 目動                                                                                           |
|                   |                    | • 檢視                                                                                           |
|                   |                    | • 容量                                                                                           |
|                   |                    | • 磁柱                                                                                           |
|                   |                    | • 磁頭                                                                                           |
|                   |                    | <ul> <li>預補嘗值</li> <li>6本區</li> </ul>                                                          |
|                   |                    | - 行以삩<br>● 磁區                                                                                  |
|                   |                    |                                                                                                |
|                   | 1ໝ1年1版 A (Drive A) | 譲恋府磁味筬A設定為 「無」或<br>「1.44」,3.5 时。                                                               |

🐑 對特定電腦設定選項的支援, 視硬體組態而有所不同。

| 電腦設定 (續)                                   |                            |                                                                                                    |
|--------------------------------------------|----------------------------|----------------------------------------------------------------------------------------------------|
| 標題                                         | 選項                         | 説明                                                                                                    |
| 標準 CMOS                                    | 暫停 (Halt On)               | 讓您設定:                                                                                                    |
| 功能<br>(Standard                            |                            | • 所有錯誤                                                                                                    |
| CMOS                                       |                            | • 無錯誤                                                                                                    |
| Features)                                  |                            | • 鍵盤以外的所有錯誤                                                                                                    |
| (續)                                        |                            | • 磁碟機以外的所有錯誤                                                                                                   |
|                                            |                            | • 磁碟機/鍵盤以外的所有錯誤                                                                                                |
|                                            | POST 延遲 (POST Delay)       | 讓您將 POST 延遲設定為:                                                                                                |
|                                            |                            | • 0 秒                                                                                                    |
|                                            |                            | • 5 秒                                                                                                    |
|                                            |                            | • 10 秒                                                                                                    |
|                                            |                            | • 15 秒                                                                                                    |
|                                            |                            | • 30 秒                                                                                                    |
| 進階 BIOS 功<br>能 (Advanced<br>BIOS Features) | 可抽換式裝置開機順序                 | 讓您為可開機作業系統映像指定所連接裝置<br>(如 FDD、LS120 或 Zip 磁碟機)的檢查順<br>序。                                                       |
|                                            | 硬碟機開機順序                    | 讓您指定所連接硬碟機裝置的順序(如<br>USB HDD 儲存媒體、USB2 DriveKey 或 USB<br>快閃媒體)。此順序的第一個磁碟機能優先<br>開機,並且會被視為 C 磁碟機(若有連接<br>任何裝置)。 |
|                                            | 光碟機開機順序                    | 讓您為可開機作業系統映像指定所連接光碟<br>機( 包含 USB ODD )的檢查順序。                                                                   |
|                                            | 網路開機順序                     | 讓您為可開機作業系統映像指定所連接網路<br>裝置( 包含 UP NIC 卡)的檢查順序。                                                                  |
|                                            | 快速開機自動測試                   | 開機時啟用/停用系統略過特定的測試。                                                                                             |
|                                            | (Quick Power-On Self Test) | 啟用此功能可減少系統開機所需的時間。                                                                                             |
|                                            | F9 開機功能表                   | 停用/啟用開機功能表                                                                                                    |
| 對特定電腦設定選項的支援,視硬體組態而有所不同。                   |                            |                                                                                                    |

| 電腦設定(續)                                       |                                                  |                                                                                  |
|-----------------------------------------------|--------------------------------------------------|----------------------------------------------------------------------------------|
| 標題                                            | 選項                                               | 説明                                                                               |
| 進階 BIOS 功<br>能 (Advanced                      | 第一個開機裝置<br>(First Boot Device)                   | 讓您指定第一個、第二個、第三個與第四個<br>開機裝置,或停用其中任一個。                                            |
| olos rediures)<br>(續)                         | 第二個開機裝置<br>(Second Boot Device)<br>笋三個閉機裝置       | • 可抽换式<br>• 硬碟                                                                   |
|                                               | (Third Boot Device)<br>第四個開機裝置                   | <ul> <li>光碟</li> <li>網路</li> </ul>                                               |
|                                               | (Fourth Boot Device)                             | • 停用                                                                             |
|                                               |                                                  | ◎ 非 MS-DOS 作業系統啟動之後,<br>MS-DOS 磁碟機指定代號不一定適用。                                     |
|                                               | 開機 NumLock 狀態<br>(Boot Up NumLock Status)        | 讓您將預設 NumLock 狀態設定為關閉或開<br>啟。                                                    |
|                                               | 安全性選項                                            | 讓您將安全性選項設定為「設定」或「永<br>遠」 <sup>。</sup>                                            |
|                                               | APIC 模式                                          | 停用/啟用 APIC 模式。                                                                   |
|                                               | 作業系統的 MPS 版本控制<br>(MPS Version Control for       | 讓您將 MPS 表格版本設定為:                                                                 |
|                                               | OS)                                              | • 1.4                                                                            |
|                                               | HDD S.M.A.R.T. 功能<br>(HDD S.M.A.R.T. Capability) | 停用/啟用 HDD 自我監視分析及報告系統<br>(Self-Monitoring Analysis and Reporting<br>Technology)。 |
|                                               | ASF支援                                            | 停用/啟用 BIOS 的網路管理規格 (Alert<br>Standard Format) 功能。                                |
|                                               | BIOS 寫入保護<br>(BIOS Write Protection)             | 停用/啟用 BIOS 升級。                                                                   |
| 進階晶片組功<br>能 (Advanced<br>Chipset<br>Features) | PCIB 預先擷取                                        | 停用/啟用 PCIB 預先擷取。                                                                 |
|                                               | GFX 多功能模式                                        | 停用/啟用內部圖形多功能模式 (Internal<br>Graphics Multifunction Mode)。                        |
| S 對特定電腦設定選項的支援,視硬體組態而有所不同。                    |                                                  |                                                                                  |

| 電腦設定 (續)                                                      |                                                  |                                                                                                    |
|---------------------------------------------------------------|--------------------------------------------------|----------------------------------------------------------------------------------------------------|
| 標題                                                            | 選項                                               | 説明                                                                                                    |
| 進階晶片組功<br>能 (Advanced<br>Chipset<br>Features)<br><i>( 續 )</i> | UMA 訊框緩衝區大小<br>(UMA Frame Buffer Size)           | <ul> <li>譲您將 UMA 訊框緩衝區的大小設定為:</li> <li>16 MB</li> <li>32 MB</li> <li>64 MB</li> <li>128 MB</li> <li>自動(HP 依可用記憶體所建議的設定)</li> </ul>                                                                                                    |
|                                                               | 視訊顯示裝置<br>(Video Display Devices)                | 讓您選擇內建視訊輸出類型,選項包括:<br>• 自動<br>• 僅 CRT<br>• 僅 DFP<br>• 強制 CRT,自動 DFP                                                                                                    |
|                                                               | 初始顯示 (Init Display First)                        | 讓您將主要的 VGA 來源設定為內建或<br>PCle。                                                                                                    |
|                                                               | SurroundView                                     | 停用 / 啟用 SurroundView 功能( 若 PCle 外<br>加圖形卡是 ATI 才可使用)。                                                                                                    |
|                                                               | 自動偵測 PCI 時脈<br>(Auto Detect PCI Clk)             | 停用/啟用 PCI 時脈自動偵測。                                                                                                    |
|                                                               | 展頻 (Spread Spectrum)                             | 停用/啟用時脈展頻                                                                                                    |
| 整合週邊<br>(Integrated<br>Peripherals)                           | South OnChip PCI 裝置<br>(South OnChip PCI Device) | <ul> <li>譲您:</li> <li>停用/啟用 Onchip IDE 控制器</li> <li>將內建 AC97 音效設定為自動或停用</li> <li>將內建晶片 SATA 設定為: <ul> <li>SATA 停用</li> <li>IDE 控制器(非 RAID)</li> <li>RAID 控制器</li> </ul> </li> <li>啟用/停用: <ul> <li>內建 LAN</li> <li>內建 LAN 開機 ROM</li> </ul> </li> </ul> |
|                                                               | 設定選項的支援,頑硬體組能而有                                  |                                                                                                    |

| 電腦設定(續                                            |                                           |                                                                                                    |
|---------------------------------------------------|-------------------------------------------|----------------------------------------------------------------------------------------------------|
| 標題                                                | 選項                                        | 説明                                                                                                    |
| 整合週邊<br>(Integrated<br>Peripherals)<br><i>(續)</i> | OnChip USB 控制器<br>(OnChip USB Controller) | 停用/啟用 USB 控制器。                                                                                               |
|                                                   | USB 傳統支援                                  | 停用/啟用 USB 傳統支援功能。                                                                                            |
|                                                   | 正面面板 USB 埠<br>(Front Panel USB Port)      | 停用/啟用正面面板 USB 埠。                                                                                             |
|                                                   | 內建 FDC 控制器<br>(Onboard FDC Controller)    | 停用/啟用內建 FDC 控制器。                                                                                             |
|                                                   | 內建序列埠<br>(Onboard Serial Port)            | 讓您將內建序列埠組態設定為:<br>• 停用<br>• 3F8/IRQ4<br>• 2F8/IRQ3<br>• 3E8/IRQ4<br>• 2E8/IRQ3                               |
|                                                   | 內建平行埠<br>(Onboard Parallel Port)          | 讓您選擇內建平行埠的設定:<br>• 停用<br>• 378/IRQ7<br>• 278/IRQ5<br>• 3BC/IRQ7                                              |
|                                                   | 平行埠模式<br>(Parallel Port Mode)             | 譲您選擇平行埠模式: <ul> <li>標準</li> <li>SPP</li> <li>EPP1.7</li> <li>EPP1.9</li> <li>ECP</li> <li>ECP+EPP</li> </ul> |

| 電腦設定 (續)                                          |                                    |                                                              |
|---------------------------------------------------|------------------------------------|--------------------------------------------------------------|
| 標題                                                | 選項                                 | 説明                                                           |
| 整合週邊<br>(Integrated<br>Peripherals)<br><i>(續)</i> | ECP 模式使用 DMA<br>(ECP Mode Use DMA) | 如果平行埠是設定為 ECP 或 ECP+EPP,<br>可以讓您將 ECP 模式使用 DMA 設定為<br>1 或 3。 |
| 電源管理設定<br>(Power                                  | APIC 功能 (ACPI Function)            | 啟用/停用 ACPI 功能。若變更此項目,會<br>造成現有作業系統無法使用。                      |
| Management<br>Setup)                              | ACPI 暫停類型<br>(ACPI Suspend Type)   | 讓您設定 ACPI 暫停的類型。                                             |
|                                                   | 數據機使用 IRQ                          | 讓您選擇數據機要使用的 IRQ。選擇 NA 可<br>停用外部數據機的喚醒功能。                     |
|                                                   |                                    | • NA                                                         |
|                                                   |                                    | • 3                                                          |
|                                                   |                                    | • 4                                                          |
|                                                   |                                    | • 5                                                          |
|                                                   |                                    | • 7                                                          |
|                                                   |                                    | • 9                                                          |
|                                                   |                                    | • 10                                                         |
|                                                   |                                    | • 11                                                         |
|                                                   | AC 電力損失之後                          | 讓您選擇系統電力損失行為:                                                |
|                                                   | (After AC Power Loss)              | • 開啟                                                         |
|                                                   |                                    | • 關閉                                                         |
|                                                   |                                    | • 最後狀態                                                       |
|                                                   | 由 PCI 卡開機<br>(PowerOn by PCI Card) | 停用/啟用 PCI 卡開機的能力。                                            |
|                                                   | AMD Cool'n'Quiet                   | 讓您將 AMD Cool′n′Quiet 設定為自動或停<br>用它 ∘                         |
|                                                   | RTC 警報喚醒<br>(RTC Alarm Resume)     | 停用/啟用 RTC 警報。                                                |
| 🎱 對特定電腦                                           | 設定選項的支援,視硬體組態而有                    | 前不同。                                                         |

| 電腦設定(續)                                                |                                                                                                    |                                                                                                    |
|--------------------------------------------------------|----------------------------------------------------------------------------------------------------|----------------------------------------------------------------------------------------------------|
| 標題                                                     | 選項                                                                                                    | 説明                                                                                                    |
| 電源管理設定<br>(Power<br>Management<br>Setup)<br><i>(續)</i> | 日期(月份的)<br>(Date (of Month))                                                                                                    | 如果 RTC 警報喚醒已啟用,可以讓您選擇月<br>份中 RTC 警報喚醒的日期。                                                                                                    |
|                                                        | 喚醒時間 (hh:mm:ss)                                                                                                    | 如果 RTC 警報喚醒已啟用,可以讓您選擇<br>RTC 警報唤醒的時間。                                                                                                    |
| PnP/PCI 組態                                             | 重設組態資料                                                                                                    | 停用/啟用自動重新組態。<br>預設值為「 停用」。如果您已安裝新的外加<br>裝置,而且系統重新組態已造成嚴重的衝突<br>導致 OS 無法開機,當您離開設定時,選擇<br>「啟用」來重設擴充系統組態資料 (ESCD)。                                                                             |
|                                                        | 資源控制<br>(Resources Controlled By)                                                                                                  | 讓您選擇資源控制類型為「自動」或「手動」:<br>• 自動(ESCD-擴充儲存組態資料,<br>Extended Storage Configuration Data)<br>• 手動<br>BIOS 可以自動設定所有的可開機與隨插即<br>用相容裝置。如果您選擇「自動」,您將無<br>法選擇 IRQ DMA 與記憶體基本位址欄位,<br>因為 BIOS 已自動指定它們。 |
|                                                        | IRQ 資源<br>• IRQ-3 指定給<br>• IRQ-4 指定給<br>• IRQ-5 指定給<br>• IRQ-7 指定給<br>• IRQ-10 指定給<br>• IRQ-11 指定給<br>• IRQ-14 指定給<br>• IRQ-15 指定給 | 當資源為手動控制時,可以讓您為每個系統<br>中斷指定一個類型,這會視使用中斷的裝置<br>類型而定。<br>裝置的傳統 ISA 與原來 PC AT 匯流排的規格<br>相容,裝置的 PCI/ISA PnP 與設計來供 PCI<br>或 ISA 匯流排架構的隨插即用標準相容。                                                  |

| 電腦設定(續)                                       |                                      |                                                     |
|-----------------------------------------------|--------------------------------------|-----------------------------------------------------|
| 標題                                            | 選項                                   | 説明                                                  |
| PnP/PCI 組態<br>( <i>續</i> )                    | 指定 VGA 的 IRQ<br>(Assign IRQ for VGA) | 停用/啟用指定 VGA 的 IRQ 功能。                               |
|                                               | 指定 USB 的 IRQ<br>(Assign IRQ for USB) | 停用/啟用指定 USB 的 IRQ 功能。                               |
| PC 健康狀態<br>(PC Health<br>Status)              | 系統資訊<br>(System Information)         | 列出:<br>• CPU 温度<br>• 系統温度<br>• CPU 風扇速度<br>• 系統風扇速度 |
|                                               | 系統風扇故障檢查                             | 停用/啟用 POST 期間風扇故障偵測。                                |
|                                               | 風扇控制                                 | 將風扇速度控制設定為自動或停用。                                    |
| 載入最佳化的<br>預設值 (Load<br>Optimized<br>Defaults) |                                      | 讓您將電腦設定重設定為工廠預設值。                                   |
| 設定管理者密<br>碼 (Set<br>Supervisor<br>Password)   |                                      | 讓您建立密碼來控制電腦設定 (Computer<br>Setup) 的存取。              |
| 設定使用者密<br>碼 (Set User<br>Password)            |                                      | 讓您建立密碼來控制電腦的存取。                                     |
| 儲存及離開設<br>定 (Save &<br>Exit Setup)            |                                      | 讓您儲存目前的設定,並且離開電腦設定<br>(Computer Setup) ∘            |
| 離開但不儲存<br>(Exit Without<br>Saving)            |                                      | 讓您不儲存變更就離開電腦設定 (Computer<br>Setup) <sup>。</sup>     |
| ᅠ 對特定電腦設定選項的支援,視硬體組態而有所不同。                    |                                      |                                                     |

#### 還原組態設定

還原電腦設定(F10)公用程式中所建立的組態設定,需要您在 還原之前先備份設定。

在 http://www.hp.com 中,可以在 HP 商務桌上型電腦 dx5150 的 支援與驅動程式之下找到 CMOS 儲存/載入公用程式 ROMPAQ。 下載 ROMPAQ 檔案到可抽換式儲存裝置的資料夾中。在此建議 您將修改過的電腦設定儲存至磁片、USB 快閃媒體裝置,或類 似磁片的裝置(某種仿效軟碟機形式的裝置),並將磁片或裝 置妥當保存,以備未來不時之需。

#### 備份 CMOS

- 1. 確認要備份的電腦已開啓。將可抽換式儲存裝置連接到電 腦。
- 在 Windows 中,按一下「開始」>「執行」,輸入 CMD, 然後按一下「確定」開啓 DOS 指令視窗。
- 3. 輸入 N:\folder\BIOS.exe SAVE:ABC001.DAT (其中 N 是可 抽換式儲存裝置的磁碟機代號),將 CMOS 設定儲存到可抽 換式儲存裝置。

#### 還原 CMOS

- 確認目標電腦已開啓。將可抽換式儲存裝置連接到目標電 腦。
- 在 Windows 中,按一下「開始」>「執行」,輸入 CMD, 然後按一下「確定」開啓 DOS 指令視窗。
- 3. 輸入 N:\folder\BIOS.exe LOAD:ABC001.DAT (其中 N 是可 抽換式儲存裝置的磁碟機代號),載入自訂的 CMOS 設定到 目標電腦。